# INSTRUCTIVO USO DEL SIMULADOR DE CUOTAS ACADÉMICAS

Mediante este aplicativo podrá simular el importe de sus cuotas académicas, de acuerdo a la cantidad de créditos en los que desea matricularse, la escala de pensiones que le han asignado, la modalidad de pago que han elegido y la etapa en la que se encuentra (Pregrado o Posgrado), por lo que a continuación le indicamos los pasos a seguir para hacer uso del Simulador de Cuotas académicas:

Selecciona la opción Simulador de Cuotas académicas, para descargar el archivo, el cual debe ser descargado desde cualquier desktop o laptop
Simulador de cuotas académicas
Con esta aplicación, podrá simular el costo de sus cuotas académicas según la cantidad de créditos en los que está matriculado o desea matricularse, teniendo en cuenta la escala de pensiones asignada, la modalidad de pago seleccionada y su etapa académica (Pregrado o Posgrado).
Asimismo, le adjuntamos una guía que le servirá para saber cómo utilizar el Simulador de Cuotas Académicas. Descargue aquí.
IMULADOR DE CUOTAS ACADÉMICAS >
Nota: Si al seleccionar el Simulador de Cuotas Académicas se abre como un documento en línea se debe seleccionar la opción "Archivo" y posteriormente la opción Descarga.

|    | Simulador de Cuotas Académicas 🗴 🛤 🛆 🛧 🗈 🗠<br>Archivo Editar Ver Insertar Formato Datos Herramientas Ayuda |                                                                                                    |              |                |                                 |           |  |
|----|----------------------------------------------------------------------------------------------------|----------------------------------------------------------------------------------------------------|--------------|----------------|---------------------------------|-----------|--|
| ٩  | 🖬 Nuevo 🕨                                                                                                  | % .0, .00 123 Aria                                                                                                    | •   - [      | 11 + B I ÷     | <u>A</u>   <b>À</b> ₁ ⊞ 53 →    | ≣∗↓∗⊬∗₄∗⊝ |  |
| A1 | C Abrir Ctrl+O                                                                                             |                                                                                                    |              |                |                                 |           |  |
|    | →] Importar                                                                                                | D                                                                                                    | E            | F              | G                               | н         |  |
| 1  | Hacer una copia                                                                                            |                                                                                                    |              |                |                                 | $\sim$    |  |
| 3  | Guardar como hoja de cálculo de Google                                                                     | SIMUL                                                                                                    | ADOR DE CUOT | TAS ACADÉMICAS | (a) PUCP                        |           |  |
| 4  | ≗+ Compartir ►                                                                                             |                                                                                                    |              |                |                                 |           |  |
| 6  | 🗠 Correo electrónico 🕞                                                                                     |                                                                                                    |              |                |                                 |           |  |
| 7  |                                                                                                    | Microsoft Excel (.xlsm) lidad de créditos en los que está matriculado o de<br>inada y su etapa académica (Pregrado o Posgrad |              |                | o desea matricularse,<br>rado). |           |  |
| 9  | 🔏 Cambiar nombre                                                                                           | OpenDocument (.ods)                                                                                                    |              |                |                                 |           |  |
| 11 | • Mover                                                                                                    | PDF (.pdf)                                                                                                    |              |                |                                 |           |  |
| 13 | Añadir acceso directo a Drive                                                                              | Página web (.html)                                                                                                    |              | ара            | PREGRADO                        | SGRADO    |  |

2

Una vez descargado el archivo, debe seleccionar la opción Habilitar Contenido.

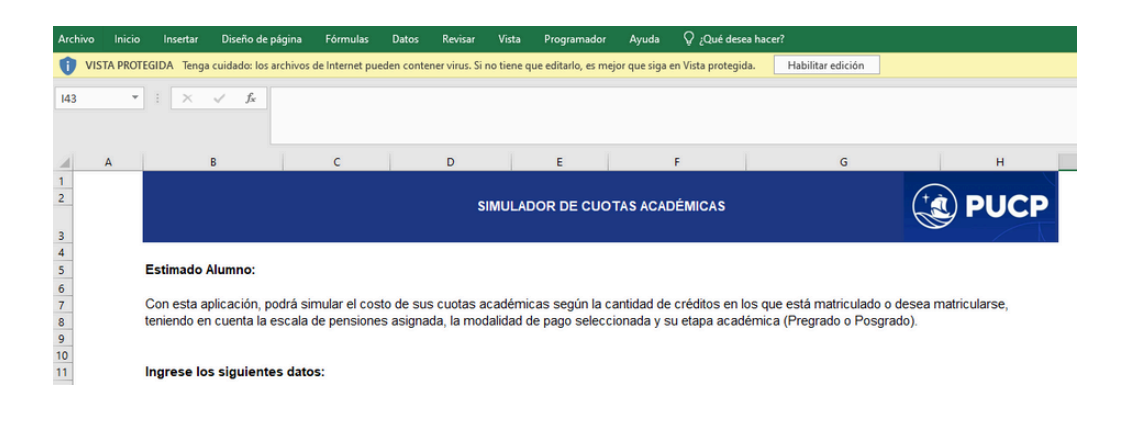

**Nota:** El "Simulador de cuotas académicas" es un archivo seguro, por lo que si al momento de habilitar contenido le sale el mensaje *"RIESGO DE SEGURIDAD: Microsoft ha bloqueado la ejecución de macros porque el origen de este archivo no es de confianza"*, deberá desbloquear la macro, de la siguiente manera:

- Abra el Explorador de archivos de Windows y vaya a la carpeta donde ha guardado el archivo.
- Haga clic con el botón derecho en el archivo y elija Propiedades en el menú contextual.
- En la parte inferior de la pestaña General, seleccione la casilla Desbloquear y, luego, Aceptar.
- Más información aquí: <u>https://support.microsoft.com/es-es/topic/se-ha-bloqueado-una-macro-potencialmente-peligrosa-0952faa0-37e7-4316-b61d-5b5ed6024216</u>

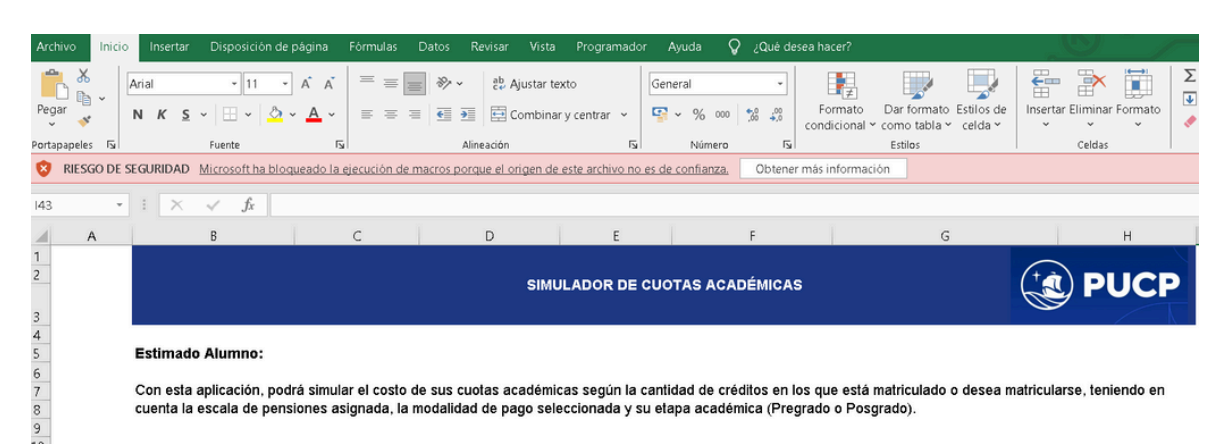

# Una vez habilitado el archivo, en la sección inicial se debe seleccionar la etapa (Pregrado o Posgrado)

#### Estimado Alumno:

Con esta aplicación, podrá simular el costo de sus cuotas académicas según la cantidad de créditos en los que está matriculado o desea matricularse, teniendo en cuenta la escala de pensiones asignada, la modalidad de pago seleccionada y su etapa académica (Pregrado o Posgrado).

| Ingrese los siguientes datos: |        |              |          |          |  |
|-------------------------------|--------|--------------|----------|----------|--|
| Ciclo                         | 2025-1 | Etapa        | PREGRADO | POSGRADO |  |
| Ingresante                    | NO     | Especialidad |          |          |  |

4

3

En la sección de Seguros PUCP, podrá simular el importe a pagar por los seguros en que el alumno se afilie durante su ciclo académico. Tener en cuenta que el costo del será cargado en 2 partes: 50% en la segunda cuota y el 50% en la tercera cuota académica.

|                                                                                                    | SEGUROS PUCP |          |          |  |  |
|----------------------------------------------------------------------------------------------------|--------------|----------|----------|--|--|
| En esta sección podrá simular el importe a pagar si esta afiliado o si opta por afiliarse a alguno de los seguros durante el ciclo académico, para ello solo deb<br>1) a marcar con un check el seguro correspondiente: |              |          |          |  |  |
| Seguro contra accidentes                                                                                                    |              | Importe: | S/ 0.00  |  |  |
| Seguro oncológico internacional                                                                                                    |              | Importe: | S/ 90.00 |  |  |
| Seguro oncológico nacional                                                                                                    |              | Importe: | S/ 0.00  |  |  |
| (1) Seguro de renta educacional                                                                                                    |              | Importe: | S/ 0.00  |  |  |
|                                                                                                    |              | Total    | S/ 90.00 |  |  |

5

En la sección de Créditos matriculados y escala de pensiones, se podrá simular el importe a pagar de acuerdo a los siguientes datos:

Escala de Pensiones.

- Créditos
- Modalidad de pago (cuotas iguales o cuota doble)
- Valor del crédito

Una vez que se hayan ingresado todos los datos dar clic en "Calcular" para que el Simulador calcule el importe a pagar en el ciclo académico. Si desea hacer otro cálculo, dar clic en "Limpiar".

|                          | CREDITOS MATRICULADOS Y ESCALA DE PENSIONES |  |  |  |  |  |
|--------------------------|---------------------------------------------|--|--|--|--|--|
| (2) Escala de pensiones: | Créditos:                                   |  |  |  |  |  |
| (3) Modalidad de pago:   | Valor del crédito                           |  |  |  |  |  |
|                          | CALCULAR                                    |  |  |  |  |  |

Finalmente se calculará el número de cuotas, la fecha de vencimiento, los créditos matriculados distribuidos en las cuotas académicas y el importe a pagar por Derechos Académicos, Derecho de Matrícula y Seguros (en caso los haya seleccionado).

## (4) CUOTAS ACADÉMICAS

| Cuota Académica | Fecha de<br>vencimiento | Créditos | Derechos<br>Académicos | Derecho de Matrícula | Seguros  | Importe total S/ |
|-----------------|-------------------------|----------|------------------------|----------------------|----------|------------------|
| Cuota Nº 1      | 14/03/2025              |          |                        |                      |          |                  |
| Cuota N° 2      | 16/04/2025              |          |                        |                      |          |                  |
| Cuota N° 3      | 15/05/2025              |          |                        |                      |          |                  |
| Cuota N° 4      | 16/06/2025              |          |                        |                      |          |                  |
| Cuota N° 5      | 16/07/2025              |          |                        |                      |          |                  |
|                 |                         |          |                        |                      | TOTAL S/ |                  |

(\*) De acuerdo al Art. N\*15 del Reglamento de pagos de derechos académicos ordinarios, pasada la fecha de vencimiento, abonarás el interés moratorio que resulte de aplicar la tasa de interés interbancaria fijada por el Banco Central de Reserva del Perú (BRCP).

### Nota:

6

Cualquier consulta adicional se puede comunicar al correo de tesoreria.alumnos@pucp.edu.pe.